# Instructions: Creating a user and author profile on https://tidsskrift.dk/dut

## Click on 'Ny bruger?' in the top right corner:

| Dansk Universitets             | spædagogisk T 🗙 🕂               |                            |                        |        |            |   |   |    | - 0                           | $\times$ |
|--------------------------------|---------------------------------|----------------------------|------------------------|--------|------------|---|---|----|-------------------------------|----------|
| $\rightarrow$ C $\hat{\omega}$ | → C ŵ bttps://tidsskrift.dk/dut |                            |                        |        |            | S | 4 | £≡ | Generation Synkroniserer ikke |          |
| $\supset l$                    |                                 | niversitetspædagogisk Tids | skrift                 |        |            |   |   |    | Ny bruger? Log på             | Â        |
| Nyeste nummer                  | Arkiv Call for papers           | Forfattervejledning 👻      | Redaktion og kontakt 👻 | Om DUT | DUN-net.dk |   |   |    | <b>Q</b> Søg                  |          |

Enter your details, create a username and password and tick the boxes. Next, click 'Registrer':

Startside / Registrer

Profil

Fornavn \*

Mellemnavn
E-mail \*

Efternavn \*

Efternavn \*

Inhørsforhold \*

Adgangskode \*

Iand \*

Gentag adgangskode \*

□ Ja, jeg accepterer at få mine data indsamlet og opbevaret i overensstemmelse med vores <u>Erklæring om beskyttelse af</u> personlige oplysninger.

 $\Box$  Ja, jeg vil gerne holdes underrettet om nye publikationer og meddelelser.

🗌 Ja, jeg vil gerne kontaktes med anmodninger om at foretage bedømmelse af indsendelser til dette tidsskrift.

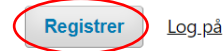

### You will then receive an e-mail:

Startside / Registrering afventer bekræftelse

Vi har sendt en bekræftelses-e-mail til dig på amanda@sdu.dk. For at aktivere din nye konto skal du følge de angivne instruktioner i e-mailen. Hvis du ikke kan se nogen e-mail, bedes du tjekke din spam-mappe.

#### The email looks something like this:

Du har oprettet en konto hos Dansk Universitetspædagogisk Tidsskrift, men inden du kan benytte den, skal du validere din email-konto. Det gør du ved blot at følge linket nedenfor:

https://tidsskrift.dk/dut/user/activateUser/amandareinholdt/pDMZpwM7

Tak. Katrine Lindvig

#### Click on the link in the email and log in to the website:

Startside / Log på

Brugernavn \*

amandareinholdt

Adgangskode \*

Har du glemt din adgangskode?

Forbliv logget ind

| <u>Registrér</u> | Log på | ) |
|------------------|--------|---|
|                  |        |   |

Whether you are a new or an existing user, you must be registered as an author in order to submit an article.

To be registered as an author: Click 'Se profil' in the top right corner:

| $ ightarrow$ C $\ $ $\ $ https://tidsskrift.dk/dut/index |                                 | ۲.0                  | 5 | Synkroniserer ikke         |
|----------------------------------------------------------|---------------------------------|----------------------|---|----------------------------|
|                                                          | gogisk Tidsskrift               |                      |   | Se profil Log af Dashboard |
| Nyeste nummer Arkiv Call for papers Forfattervejl        | edning 👻 Redaktion og kontakt 👻 | Om DUT DUN-net.dk    |   | Q Søg                      |
| Nyeste nummer                                            |                                 | Indsend              |   |                            |
| Arg. 15 M. 25 (2020). Addentisk færning                  |                                 | Open Journal Systems |   |                            |

# Click 'Roller':

| , | Profil     |         |        |           |             |             |           |
|---|------------|---------|--------|-----------|-------------|-------------|-----------|
|   | Identitet  | Kontakt | Roller | Offentlig | Adgangskode | Meddelelser | API-nøgle |
|   | Brugernavn |         |        |           |             |             |           |

Select the 'Forfatter' box, and then click 'Gem'.

| Identite    | Kontakt           | Roller          | Offentlig              | Adgangskode          | Meddelelser                | API-nøgle       |
|-------------|-------------------|-----------------|------------------------|----------------------|----------------------------|-----------------|
| Roller      |                   |                 |                        |                      |                            |                 |
| Bedømr      | ner               |                 |                        |                      |                            |                 |
| <b>+</b> R  | egistrér hos and  | re tidsskrifter |                        |                      |                            |                 |
| Bedømmels   | esinteresser      |                 |                        |                      |                            |                 |
| Gem         | )                 |                 |                        |                      |                            |                 |
| Dine data e | r gemt i overenss | temmelse m      | ed vores <u>Erklær</u> | ing om beskyttelse a | <u>f personlige oplysn</u> | <u>iinger</u> . |

You can now submit articles (see how in another guide)